```
其它功能 付家乐 2009-09-25 发表
```

EX1500查看逻辑资源属性和性能的方法

| <b>—</b> ` | 组网需求: |  |
|------------|-------|--|
| `          |       |  |

- 无 二、组网图:
- 无
- 三、 配置步骤:

在EX1500上创建并分配逻辑资源后,在维护过程中需要对该逻辑资源进行属性查看,可以获知该逻辑资源的容量、分配状态、可用状态以及所在RAID阵列的信息;通过查 看逻辑资源的性能,可以获知系统对逻辑资源的读、写带宽和IOPS。

1、在"设备"页签中,展开路径[NeoStor控制器/H3C-46],其中H3C-46为某台EX1500 主机名称。

2、 右键单击需要查看属性的逻辑资源, 选择[属性]菜单项, 弹出窗口,

| SWIDURIED                                     | (次所在MALDEVIER。                                  |          |      |    |  |
|-----------------------------------------------|-------------------------------------------------|----------|------|----|--|
| 逻辑资源名称:<br>GUID:<br>容量(MB):<br>分配状态:<br>可用状态: | SAN1<br>0xAC6B5DBADD6749CC<br>5500<br>未分配<br>可用 |          |      |    |  |
| RAID名称                                        | WID                                             | 占用容量(MB) | 是否隐藏 | 状态 |  |
| [RAID1                                        | 0xE0FC0A-0x2200                                 | 5500     | 杏    | 正常 |  |
|                                               |                                                 |          |      |    |  |

3、 在弹出的窗口中,可以观察到逻辑资源名称、逻辑资源的容量、逻辑资源是否分配给客户端、目前逻辑资源的可用状态和所属RAID阵列等。

4、 右键单击需要查看性能的逻辑资源, 选择[性能统计]菜单项, 弹出窗口,

| 带宽 (MB/Sec)                                                                                                    | 蒂宽 (MB/Sec)                |
|----------------------------------------------------------------------------------------------------|----------------------------|
| Read当前值:0.0<br>Read最大值:0.0<br>Read最小值:0.0<br>Read平均值:0.0<br>Write:当前值:0.0<br>Write:最大值:0.0<br>Write:最大值:0.0<br>Write:最小值:0.0<br>Write:平均值:0.0 | 250<br>250<br>             |
| TOPS (TO/Sea)                                                                                                    | TOPS (TO/See)              |
| Read当前值:0.0<br>Read最大值:0.0<br>Read最小值:0.0<br>Read导动值:0.0<br>Write当前值:0.0<br>Write最大值:0.0<br>Write最小值:0.0<br>Write平均值:0.0                      | 25000<br>0<br>Read: Trite: |
|                                                                                                    | - 2A                       |
|                                                                                                    | 确定                         |

四、配置关键点:

无